## Installing the Application from Android Market

- 1 Tap [Market] on the home screen.
- 2 Search for the "Everio Controller" application.
  - Tap on the "Everio Controller" application.
  - The detailed information of the application is displayed.
- **4** Tap [FREE]→[OK].

3

- For applications that access data or functions of this unit, a screen that shows the data or functions that will be used is displayed. After checking, tap [OK].
- Downloading starts.
- After downloading is complete, Install\_End appears on the status bar at the top of the screen.
  The installed application will be added to the application list
- automatically.

## **Deleting Applications**

- 1 Tap [Market] on the home screen.
- 2 Press the menu button and tap [My apps].
- A list of previously downloaded applications is displayed.
- 3 Tap on the "Everio Controller" application.
- 4 Tap [Uninstall], then tap [OK].

## Memo :

The specifications of Android Market^{\mbox{\tiny TM}} are subject to changes without prior notice.

For operating details, refer to the help file of Android Market<sup>TM</sup>.